### **ASSIGNMENT:**

**Technical Portfolio** Formatting Each Image for the FINAL SET

# DUE: CHECK CANVAS FOR DUE DATES FINAL IMAGES - 5 Edited DNGs + 4 Unedited RAW files

•

#### Formatting Requirements – Technical Portfolio

You must have 9 images and all images should be named with your first & last names with the appropriate label (below):

- Long Depth of Field = LDF •
  - Stop Motion = SM
- Direct Light = DL

- Short Depth of Field = SDF
- Blur Motion = BM

Pan Motion = PM

- Indirect Light = IL
- Diffused Light = EL •
- Silhouette Light = SL

# NO JPG FORMAT FILES ARE ACCEPTABLE FOR THIS PART OF THE ASSIGNMENT YOU MUST EDIT FROM YOUR RAW FILE

#### **Editing Procedures**

TOP 5: (from any category)

- Follow the basic instructions on your Adobe Camera Raw Editing (DNGforOnline) handout
- In Bridge: Select Your Image and Add Required Metadata (FILE  $\rightarrow$  FILE INFO, #+I) Your Name Assignment Name (ex: Long Depth of Field, etc....) Why your image fits the assignment (ex: This is a Long Depth of Field because....)

Add a 5-star Rating to the image

- In Adobe Camera Raw Optics (6<sup>th</sup> tab down)
  - Check 'Remove Chromatic Aberration' & 'Enable Profile Corrections'
  - Select your Camera in the Lens Profile Section (if not automatically selected)
- Adjust your RAW image file in the Adobe Camera Raw (ACR) Basic Tab for:
  - Temperature (in COLOR) •
  - Tint if necessary (in COLOR)

Click on EDIT: B/W for the rest of the adjustments below

- Exposure *if necessary*
- Contrast if necessarv
- Whites and Highlights
- Blacks and Shadows
- Clarity
- Save using the .DNG format ONLY

# Other images (4):

• No further action is needed besides renaming the RAW file..

You will turn in the untouched RAW file